## Завантаження відео з Youtube

Якщо ви знайшли цікаве відео, що може підійти для ваших лекцій, то ви можете скачати його з Youtube. Для цього в браузері зайдіть в строку адреси.

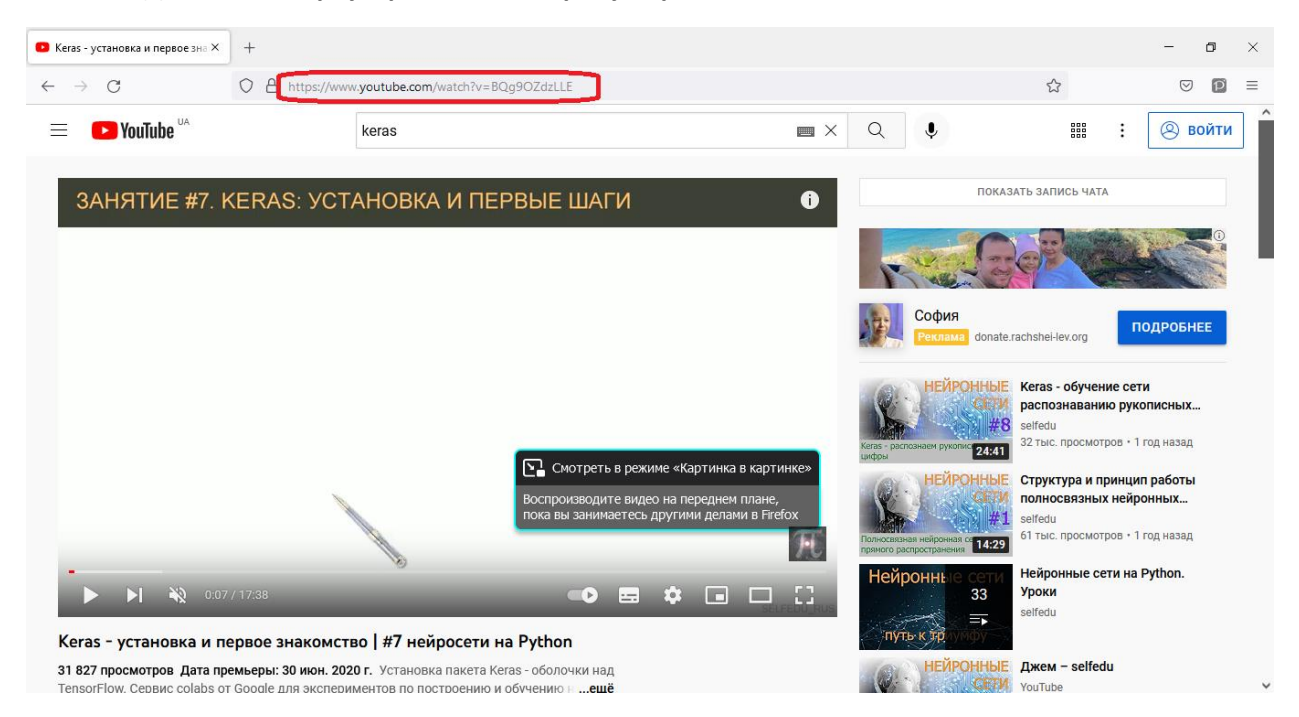

Видаліть все, що знаходиться перед літерою «у» в назві youtube.

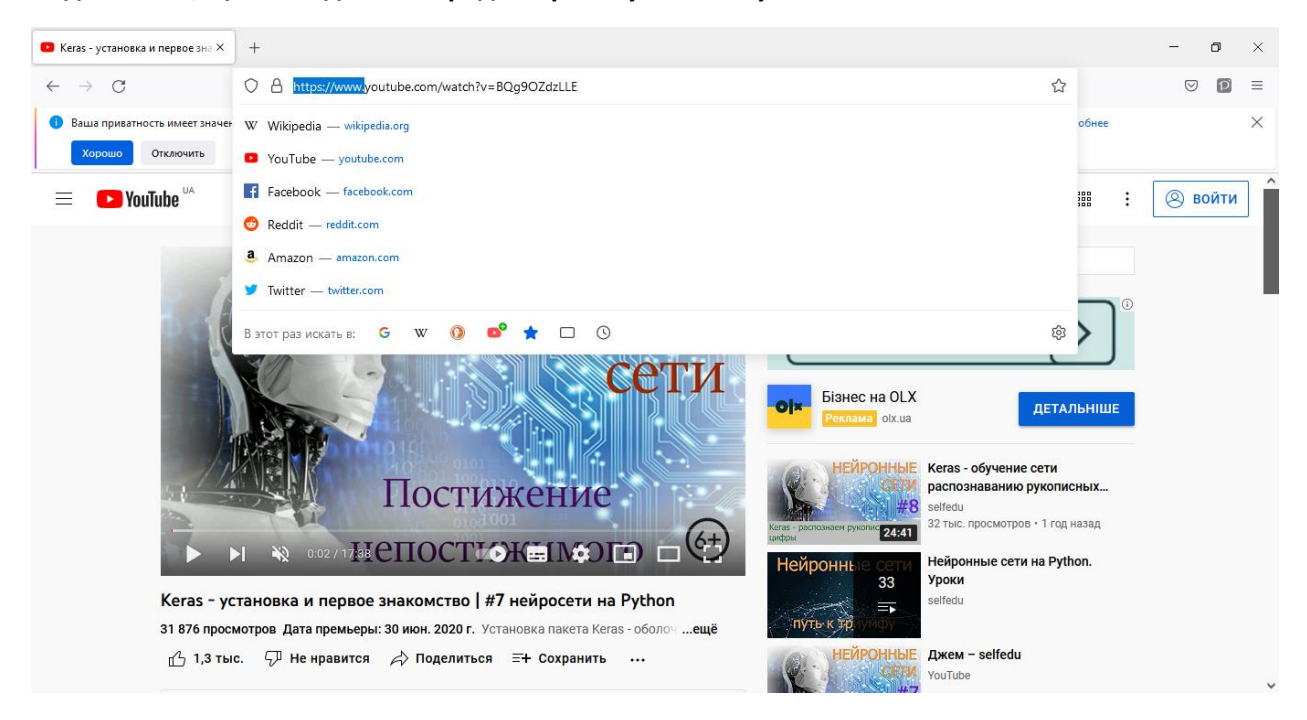

Напишіть дві літери «s» перед youtube так, щоб отримати в адресі назву ssyoutube. Ця адреса перенаправить вас на сайт savefrom, який допомагає скачувати відео з Ютубу.

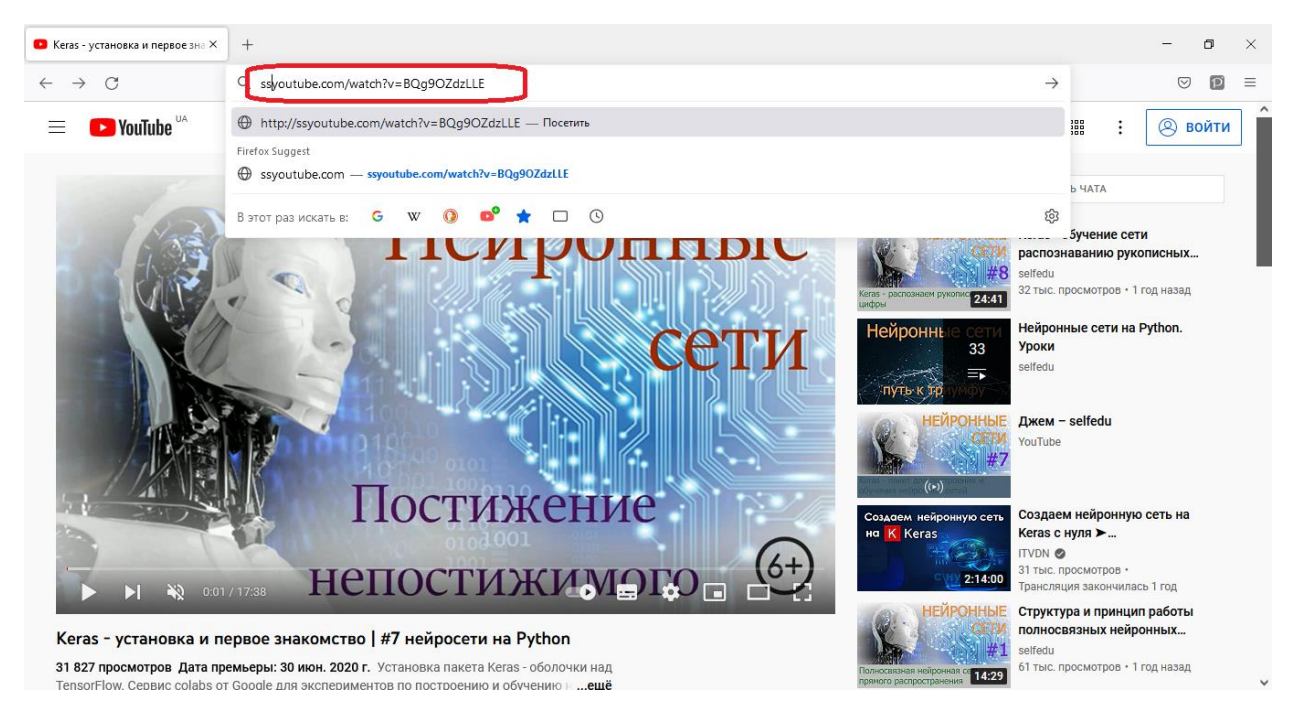

На сайті savefrom ви можете одразу завантажити відео в найкращій якості...

| 🐥 Скачать с Контакта, Ютуб, Од- × | +                                                                                                    |  | _               | ٥ | × |  |  |  |
|-----------------------------------|----------------------------------------------------------------------------------------------------|--|-----------------|---|---|--|--|--|
| $\leftarrow \rightarrow C$        | 🛇 👌 🗟 https://ru <b>savefrom.net</b> /122/#url=http://youtube.com/watch?v=BQg9OZdzLLE&utm_source=youtube.com&utm_medium=si 🗄 🏠 |  | ${igsidential}$ | P | ≡ |  |  |  |
|                                   | savefrom.net Установить Вебмастерам Помощь                                                                                     |  |                 |   | ^ |  |  |  |
|                                   |                                                                                                    |  |                 |   |   |  |  |  |
|                                   | Используя наш сервис, вы принимаете наши <u>Terms of Service</u> и <u>Privacy Policy</u>                                       |  |                 |   |   |  |  |  |
|                                   | Как скачать?                                                                                                    |  |                 |   |   |  |  |  |
|                                   | Кегаз - пакет для построения и обучения нейрояных сетей                                                                        |  |                 |   |   |  |  |  |
|                                   | Рекомендуем установить <u>SaveFrom.net помощник</u> , чтобы скачивать с YouTube<br>в 1 клик.                                   |  |                 |   | * |  |  |  |

| ← → С                                                                                                    | source=youtube.com&utm_medium=si 🗄 🏠 💿 🖻 =<br>астерам Помощь | ^ |
|----------------------------------------------------------------------------------------------------|--------------------------------------------------------------|---|
| Savefrom.net Установить Вебма                                                                                                    | астерам Помощь                                               | ^ |
| <b>0</b>                                                                                                    | 0                                                            |   |
| СКАЧАТЬ ВИДЕО ОНЛАИН<br>http://youtube.com/watch?v=BQg90ZdzLLE<br>Используя наш сервис, вы принимаете наши <u>Terms of Service и Privacy Polic</u><br><u>Как скачать?</u> | Скачать<br>2/                                                |   |
| Кегаз - установка и первое з<br>17:39<br>Кегаз - пакет для построения и<br>поряжити избольно сотоб                                                                        | знакомство - #7 не                                           |   |
| ФОУЧЕНИЯ НЕИДОННЫХ СЕТЕИ МР4<br>МР4<br>У Рекомендуем установить <u>SaveFrom.net го</u> МР4                                                                                | 360<br>≪ 720<br>≪ 360 ou Tube                                |   |

... або ж обрати інші варіанти завантаження, в тому числі і без звуку.

Після натискання кнопки «Завантажити» ви отримаєте обране відео.

| 🔱 Скачать с Контакта, Ютуб, Одн 🗙 | +                                                                     |                                 |                                                                                                    | -      | ٥   | × |
|-----------------------------------|-----------------------------------------------------------------------|---------------------------------|----------------------------------------------------------------------------------------------------|--------|-----|---|
| $\leftarrow \rightarrow C$        | ○ A = ♥ https://ru.savefrom.net/122/#url=http://youtube.com/watch?v=E | iQg9OZdzLLE&utm_s               | source=youtube.com&utm_r 🗉 🏠                                                                             |        | ) P | = |
|                                   | savefrom.net Установить                                               | Вебм 👘                          | Кеras - установка и первое знво #7 нейросети на Python<br>Осталось 10 сек — 18,4 из 33,1 МБ (1,8 МБ/сек) | .mp4 × | ]   | î |
|                                   |                                                                       | Πα                              | оказать все загрузки                                                                                     |        |     |   |
|                                   | Скачать видео                                                         | онлайн 🤇                        |                                                                                                    |        |     |   |
|                                   |                                                                       |                                 |                                                                                                    |        |     |   |
|                                   | http://youtube.com/watch?v=BQg90ZdzLLE Скачать                        |                                 |                                                                                                    |        |     |   |
|                                   | Используя наш сервис, вы принимаете наши <u>Terms of Servic</u>       | <u>е и Privacy Policy</u>       |                                                                                                    |        |     |   |
|                                   | Как скачать?                                                          |                                 |                                                                                                    |        |     |   |
|                                   | НЕЙРОННЫЕ<br>ССТИ<br>17:39<br>#7                                      | ка и первое знак                | комство - #7 не                                                                                          |        |     |   |
|                                   | Кегаз - пакет для построения и обучения нейронных сетей               | 4 720 *                         |                                                                                                    |        |     |   |
|                                   | Рекомендуем установить <u>SaveFrom.net помош</u><br>в 1 клик.         | <mark>ник</mark> , чтобы скачив | вать с <b>YouTube</b>                                                                                    |        |     | Ŷ |